# Instructions for Using NETLAB

NDG Portal: https://ndg1.montgomerycollege.edu (we recommend that you bookmark it)

#### Login information:

Username: Your MyMC ID. Please note that usernames are lower-case only.

**Password:** If this is your first time accessing NDG, your temporary password is "Password1" (without the quotes). You will need to change your password after the initial login.

#### Start a New Lab

| 🛗 Scheduled Lab F       | Reservations      |  |  |
|-------------------------|-------------------|--|--|
| You have no scheduled   | lab reservations. |  |  |
| • New Lab Reservation • | Step 1            |  |  |
| Schedule Lab for Myself | Step 2            |  |  |

#### Select class (If you do not have a class, you can still work on labs in Cyber class)

| MyNETLAB > Schedule (Individual Reserv   | ation) > Select Class             |                 |          |   |
|------------------------------------------|-----------------------------------|-----------------|----------|---|
| You are a member of more than one class. | Please select the class this rese | rvation is for. |          |   |
| Select you                               | ur class                          |                 | Search   |   |
| Name                                     | <ul> <li>Instructors</li> </ul>   | Start Date      | End Date | 0 |
| Cyber                                    | joe roundy                        | None            | None     |   |
| Test Class                               | NDG Instructor                    | None            | None     |   |
| Show 25 entries Showing 1 to 2 of        | of 2 items                        |                 | < 1      | A |
| Cancel                                   |                                   |                 |          |   |

## Select the lab content

| MyNETLAB > Schedule (Individual Reservation) > Select Class (Cyber) > Select Content                                                                        |
|----------------------------------------------------------------------------------------------------|
| Multiple course topics are available. Please select one. Select your content                                                                                |
| NDG A+ v3 Click here to select this content<br>The A+ training prepares candidates to begin a career working with technical support and IT operation roles. |
| C Previous Cancel                                                                                                    |

## Select the lab

| △ The A+ training prepares candidates to begin a career working with technical support and IT operation rol |                                                       |  |  |  |  |
|----------------------------------------------------------------------------------------------------|-------------------------------------------------------|--|--|--|--|
|                                                                                                    | Search                                                |  |  |  |  |
| ab Name                                                                                                    | Click here to Action                                  |  |  |  |  |
| ab 01A: Examining PC Hardware Click here to select this lab                                                 | Preview Lab<br>Content                                |  |  |  |  |
| ab 01B: Examining PC Hardware                                                                               | <ul> <li>Schedule Lab</li> <li>Preview Lab</li> </ul> |  |  |  |  |
| ab 02: Windows Management and Administrative Tools                                                          | Show Lab Topology                                     |  |  |  |  |
| ab 03: Windows Network Settings                                                                             | -                                                     |  |  |  |  |
| ab 04: Windows Users and Groups                                                                             | -                                                     |  |  |  |  |
| ab 05: Sharing Resources - Folders                                                                          |                                                       |  |  |  |  |
| ab 06: Sharing Resources - Printers                                                                         |                                                       |  |  |  |  |
| ab 07: Disk Maintenance and Data Recovery                                                                   | T                                                     |  |  |  |  |
| ab 08: Command Line Interface - Windows and Linux                                                           |                                                       |  |  |  |  |
| ab 09: Windows Control Panel                                                                                |                                                       |  |  |  |  |
| ab 10: Windows Customizations                                                                               | -                                                     |  |  |  |  |
| ab 11: Remote Access                                                                                        |                                                       |  |  |  |  |
| ab 12: Troubleshooting                                                                                      |                                                       |  |  |  |  |
| ab 13: Installing Software                                                                                  |                                                       |  |  |  |  |
| ab 14: Managing Storage                                                                                     |                                                       |  |  |  |  |
|                                                                                                    | 0                                                     |  |  |  |  |

## Schedule the lab

| <b>n</b>    |         | Januar | y- 2   | 020 -                     | •   | Selected                                    | Day                                        | Current Time                                                                                                    |            |       |
|-------------|---------|--------|--------|---------------------------|-----|---------------------------------------------|--------------------------------------------|----------------------------------------------------------------------------------------------------|------------|-------|
| n Mo        | n Tu    | e Wed  | Thu    | Fri                       | Sat | January                                     |                                            | Contraction of the second second seco |            |       |
| 9 30<br>5 ( | 03<br>6 | 78     | 2      | 3<br>10                   | 4   |                                             |                                            |                                                                                                    |            |       |
| 2 13        | 3 1     | 4 15   | 16     | 17                        | 18  | 2                                           | 2                                          | Second .                                                                                                    |            |       |
| 9 20        | 0 2     | 22     | 23     | 24                        | 25  |                                             |                                            | 1:42pm                                                                                                    |            |       |
| 6 23        | 7 2     | 3 29   | 30     | 31                        | 1   | 202                                         | :0                                         | Eastern Time (US & Can                                                                                                    | ada)       |       |
|             |         | P<br>1 | IDG A+ | v3 1<br>DG<br>rking<br>v3 |     | NDG A+ v3 2<br>dINDG<br>Networking<br>A+ v3 | NDG A+ v3 3<br>dNDG<br>Networking<br>A+ v3 | NDG A+ v3 4<br>atNDG<br>Networking<br>A+ v3                                                                                                    | $\bigcirc$ |       |
|             |         |        |        |                           |     |                                             |                                            |                                                                                                    | ~          | See m |
| 1pm         |         |        | 5      |                           |     |                                             |                                            |                                                                                                    | _          | pods  |
| 2pm         |         | -      | /      |                           |     | To start a lab no                           | w, click just under                        | the red                                                                                                    |            |       |
| 3pm         |         |        |        |                           |     | line. This examp                            | le shows 4 pods. Y                         | ou can                                                                                                    |            |       |
| 4pm         |         |        |        |                           |     | click ANY of the                            | columns to work v                          | vith                                                                                                    |            |       |
| 5pm         |         |        |        |                           |     |                                             |                                            |                                                                                                    |            |       |
| 6pm         |         |        |        |                           |     |                                             |                                            |                                                                                                    |            |       |
| 7pm         |         |        |        |                           |     |                                             |                                            |                                                                                                    |            |       |
|             |         |        |        |                           |     |                                             |                                            |                                                                                                    | ~          |       |

## Edit the time

| Add Reservation       |                                                                              |
|-----------------------|------------------------------------------------------------------------------|
| Pod                   | NDG A+ v3 1                                                                  |
| Reservation Type      | Individual Self Study                                                        |
| Class Name            | Cyber                                                                        |
| Reserve For           | Cyber                                                                        |
| Lab Exercise          | Lab 01A: Examining PC Hardware                                               |
| Time Zone             | Eastern Time (US & Canada)                                                   |
| Start Time            | 2020-01-22 1:44 PM                                                           |
| End Time              | 2020-01-22 5:30 PM Click here to change the end<br>time. Labs can be up to 4 |
| Length of Reservation | 3 hrs., 35 mins.                                                             |
|                       | ubmit O Previous Cancel                                                      |

## Enter the lab

| 🋗 La                                             | b Reservations                                                                                                    | Search                                                                                      |                                            |  |  |
|--------------------------------------------------|----------------------------------------------------------------------------------------------------|---------------------------------------------------------------------------------------------|--------------------------------------------|--|--|
| ID                                               | Date/Time                                                                                                    | Description                                                                                 | Pod                                        |  |  |
| 41                                               | <ul> <li>2020-01-22 1:46 PM</li> <li>2020-01-22 5:30 PM</li> <li>3 nrs., 32 mins.</li> <li>Enter Lab ○</li> </ul> | Class: Cyber<br>Lab: Lab 01A: Examining PC Hardware<br>Type: Student<br>User: Cyber Student | NDG A+ v3 1<br>INDG<br>Networking<br>A+ v3 |  |  |
| Showing 1 to 1 of 1 items  New Lab Reservation - |                                                                                                    |                                                                                             |                                            |  |  |

Please note that some VMs and their websites need time to load. Try waiting 5 minutes and refreshing webpage in the browser.

If you want to see the instructions in another window, just click on the Downloads button and then you can choose **Open with** OR **Save File**. Go to Downloads folder for the file.

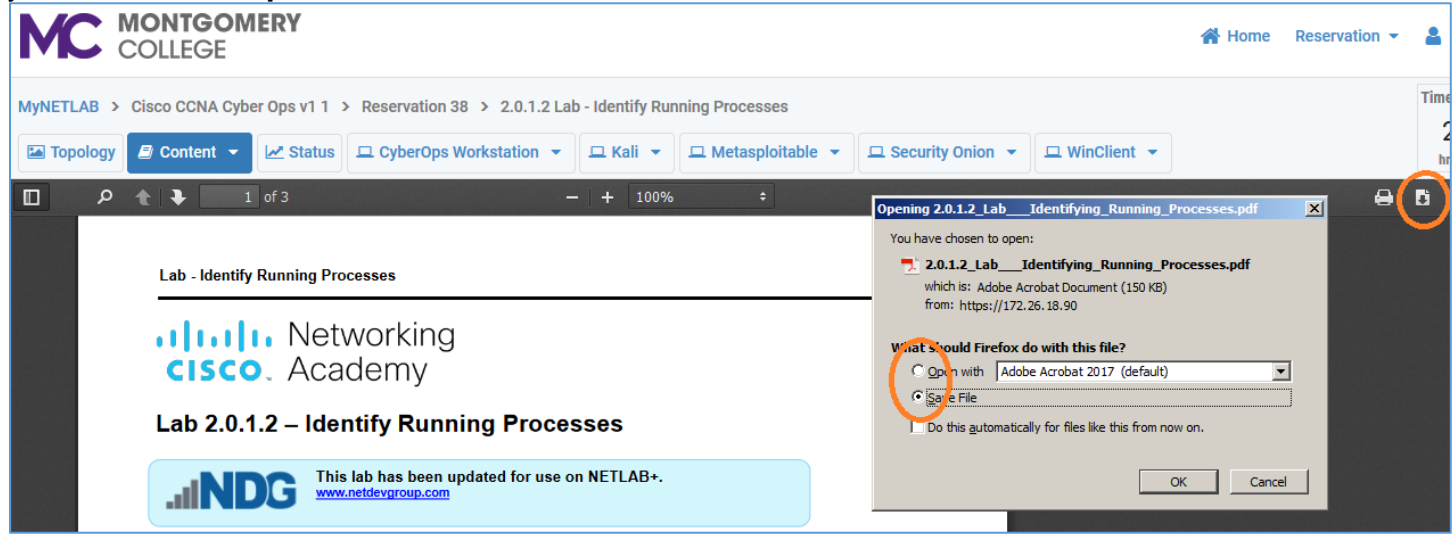

#### VMs

To access your VM, click on VM Name Button, for example, Win7.

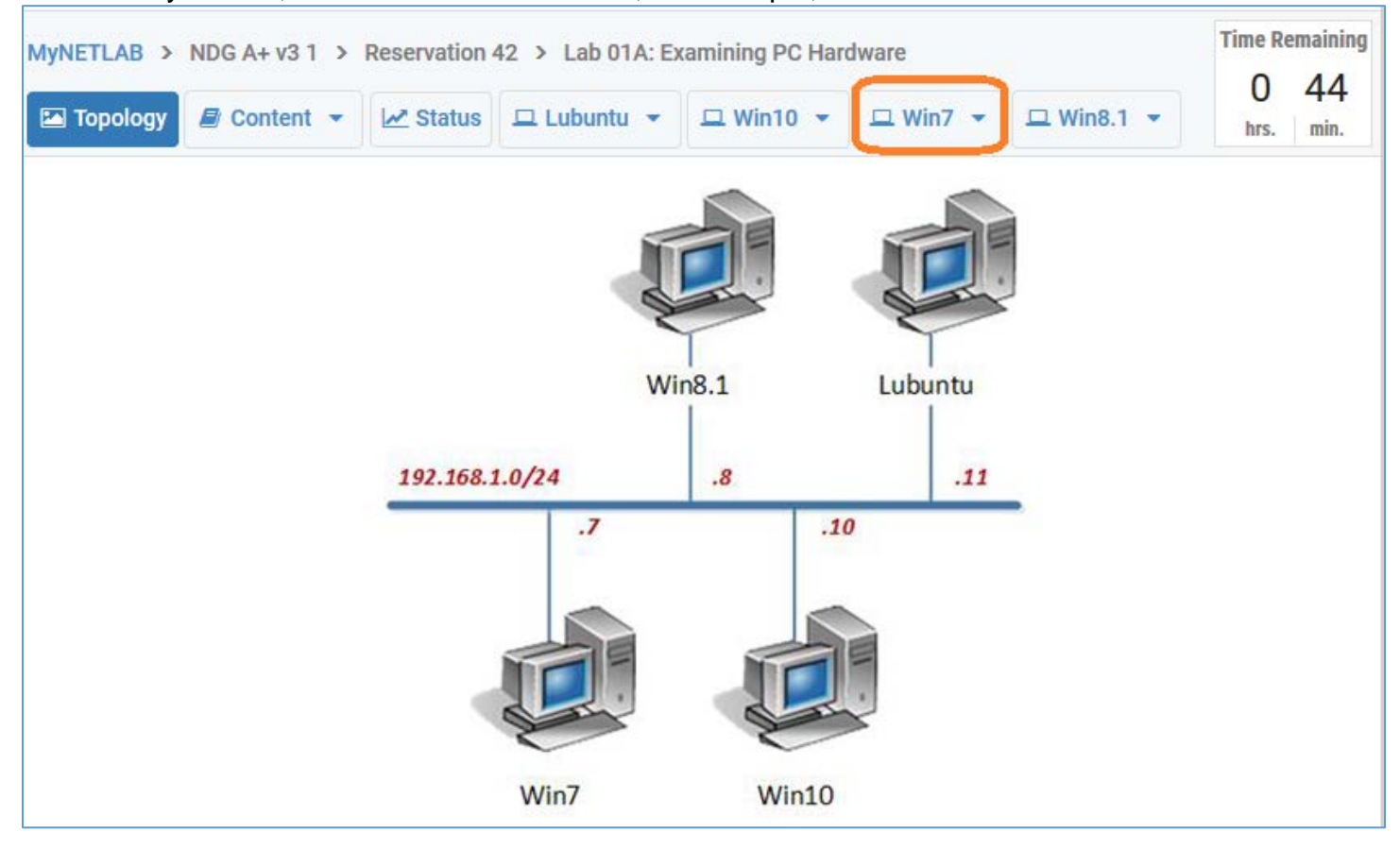

## **Ctrl-Alt-Delete or Take Screenshot**

If you need to send a Ctrl-Alt-Del, click on the small down arrow next to your VM.

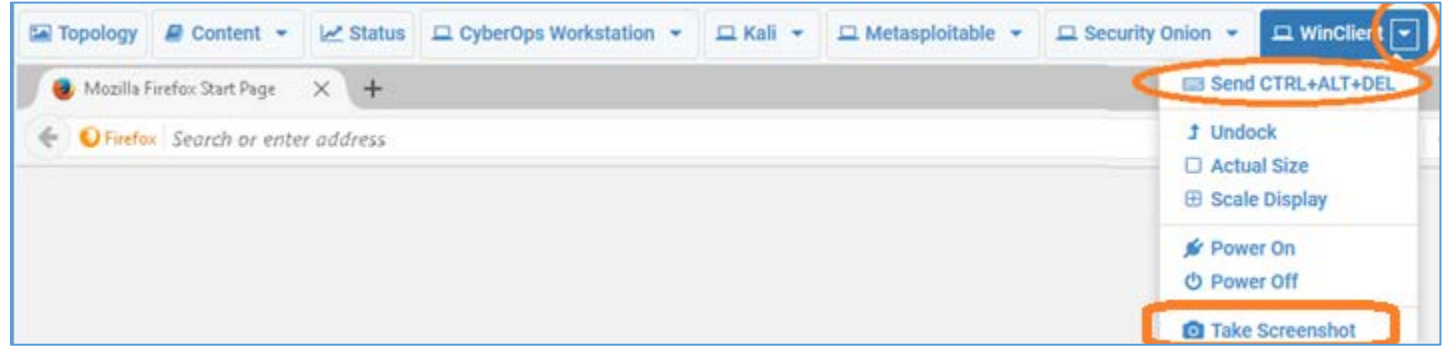

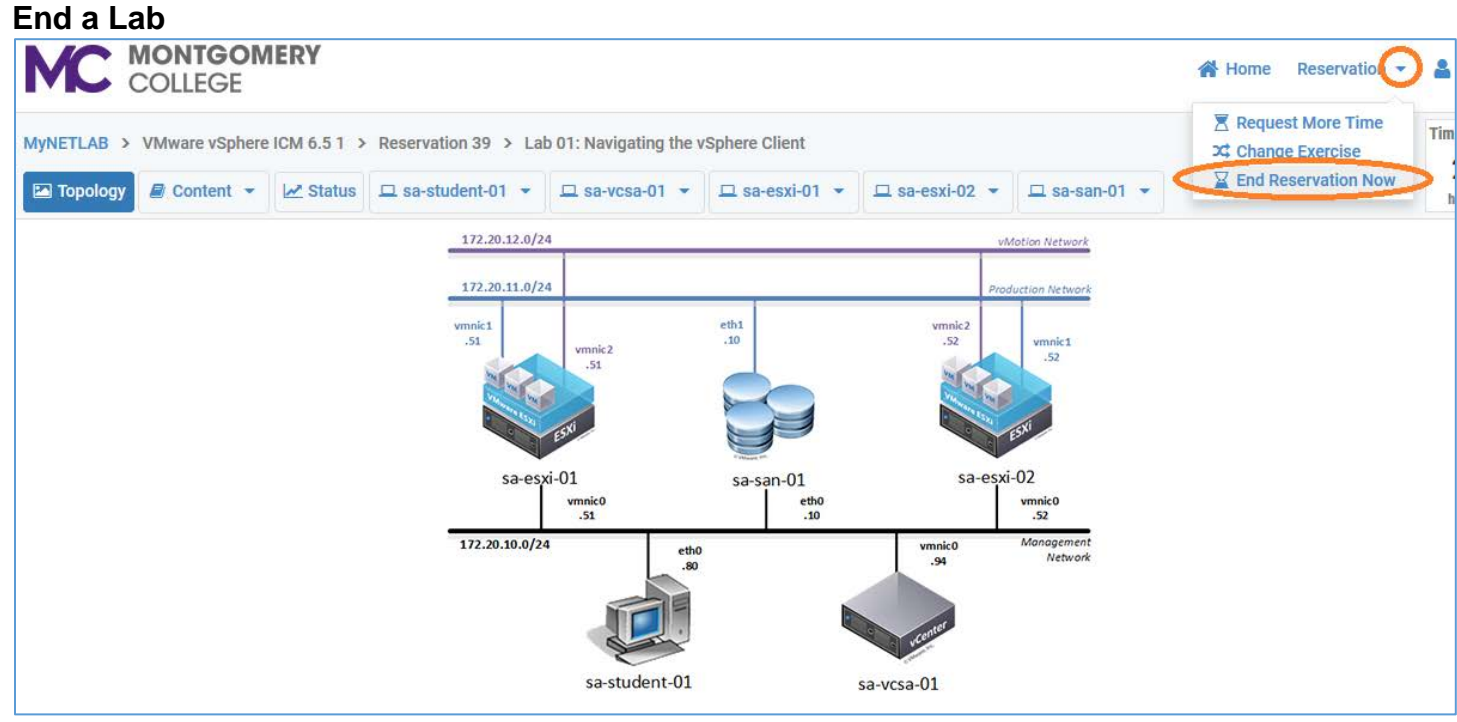

To end a Lab, click on the down arrow next to Reservation in the upper right corner.

#### **Technical Support**

Please contact us at <u>cybersecuritylab@montgomerycollege.edu</u> for password resets, or any other issue with your NDG account. Do not wait until the last minute, email us as soon as possible. Requests made after business hours and during the weekend/holidays may not be addressed until the next business day, so plan accordingly.